Rational Match is played like a memory game beginning with 16 cards turned face down. On the face of each card is a fraction, decimal, or percent. The object of the game is to find equivalent matches.

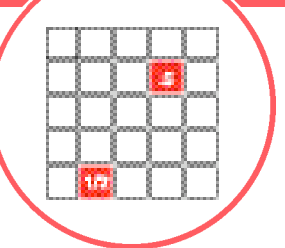

Before you begin this activity, you will need the Rational Number Rampage App loaded on your TI-73 Explorer<sup>™</sup>. Read the instructions and download the App from <u>education.ti.com/apps</u>

### Engage

- 1. Press APPS and select RRampage, then press any key to go through the beginning screens and press 2 2: Rational Match
- Press <HELP> (GRAPH) to review the directions to the game Use <NEXT> (GRAPH) to go step-by-step through the screens
- 3. Press <QUITHELP> (Y=)to quit the Help section

## Explore

1. Select level of play by using the 🗨 🔺 keys:

Bronze is the easiest, with fractions in halves, 3rds, 4ths, 5ths, 6ths, and 8ths

**Silver** and **Gold** levels contain fractions with 12ths and 16ths **Gold** level includes some fractions greater than one

- 2. Press ENTER
- 3. Using the I I keys, select a card (shown by a heavy box around the card)
- 4. Select <Show> (WINDOW)

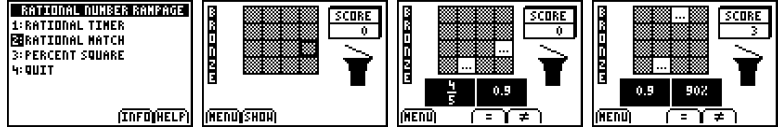

#### Continued on back

CL5086/J

# **Rational Match**

- 5. Repeat steps 3 and 4 to show a second card
- 6. Determine whether the two cards are equivalent
  - Select <=> by pressing the ZOOM key or
  - Select <not => by pressing the TRACE key
- If the cards are equal, they are removed from the game. If they are not equal, they are returned to their positions

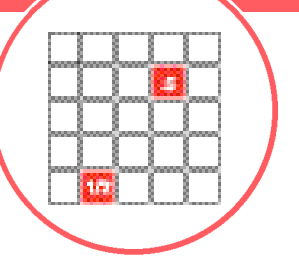

### Extend

- 1. Continue play until all the cards are gone
- **2.** The object is to get the lowest score possible, so there is no score for matching cards that are equal

### Scoring:

The object of the game is to keep your score as low as possible. Points are given after your first turn.

| Level  | Cards are equal &<br>your answer is |       | Cards are not equal & |       |
|--------|-------------------------------------|-------|-----------------------|-------|
|        |                                     |       | your answer is        |       |
|        | =                                   | not = | =                     | not = |
| Bronze | 0                                   | 6     | 6                     | 0     |
| Silver | 0                                   | 4     | 4                     | 0     |
| Gold   | 0                                   | 2     | 2                     | 0     |